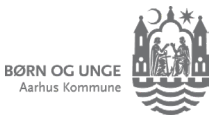

# Hør fra Aula, sådan cirka når det passer dig

# Aulas app: Få styr på notifikationer fra Aula på telefonen

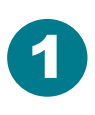

Tryk på menuknappen

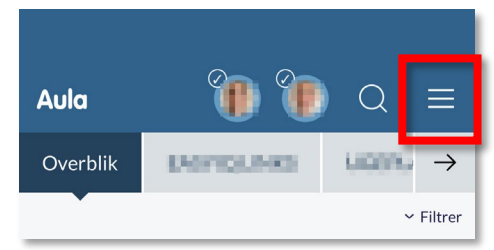

#### Tryk på *PROFIL*

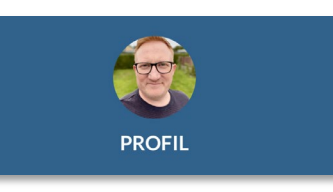

Aula

Tryk på *Notifikationer* og *Notifikationsindstillinger* 

| > |
|---|
|   |
|   |

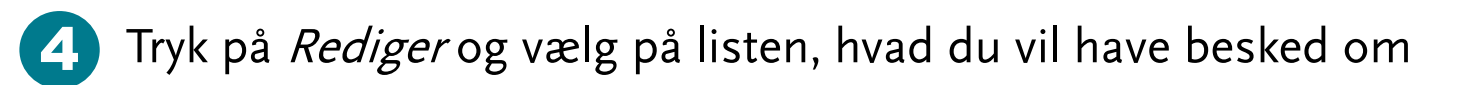

Du får notifikationer på det, der er slået til i listen.

Vælger du noget fra, får du stadig notifikation om det inde i Aula. Du får blot ikke besked om det, før du logger ind.

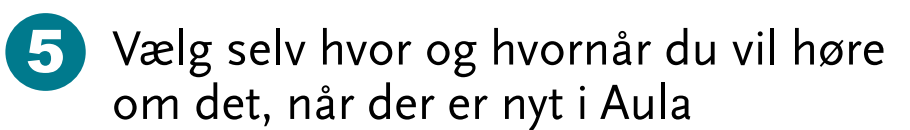

**Mobil**: Marker *Ja tak* for at få notifikationer fra app'en, så snart der er nyt i Aula.

**E-mail**: Marker *Ja tak* og få en e-mail, når der er nyt i Aula.

Vælg om du vil have mail med det samme eller på udvalgte dage og tidspunkter.

**HUSK!** Du *skal* trykke på **GEM** for at gemme dine ændringer.

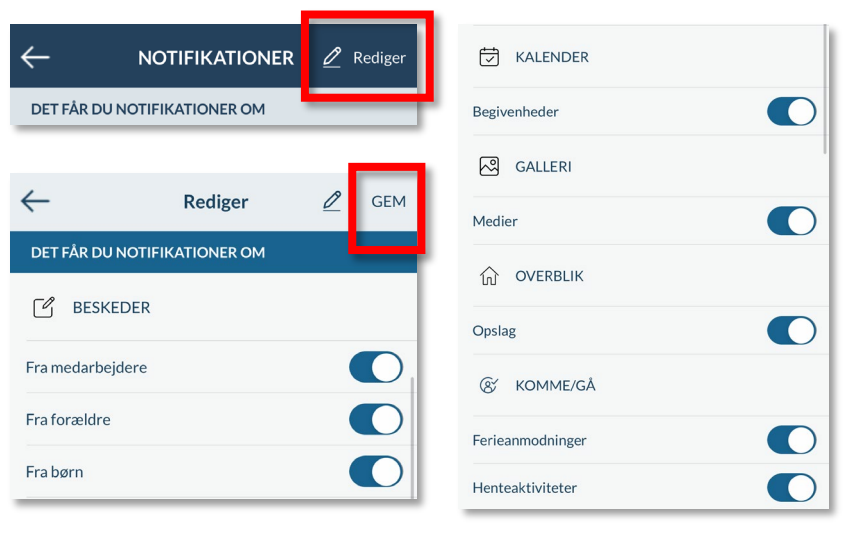

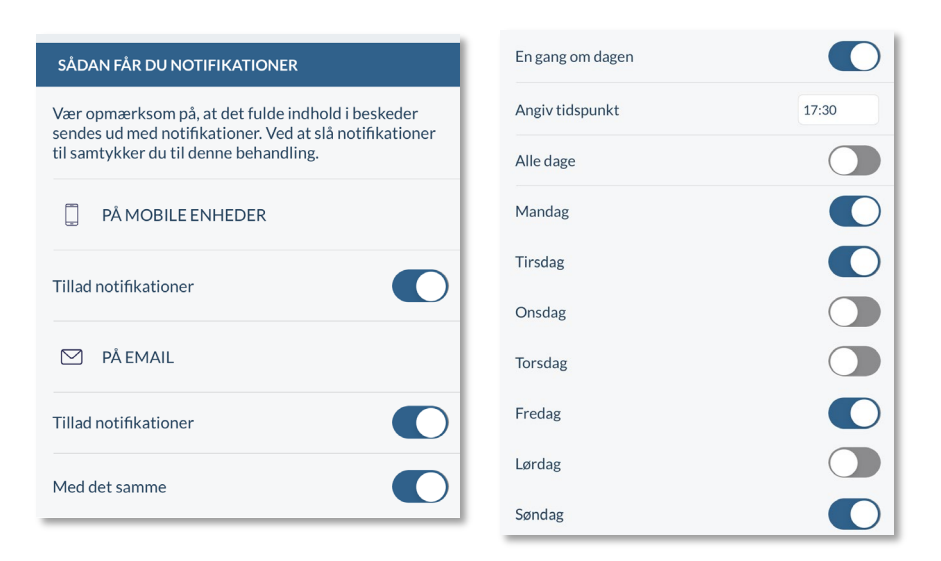

# Tips og tricks til forældre

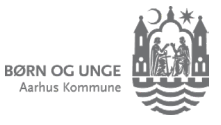

# Hør fra Aula, sådan cirka når det passer dig

# Aula.dk: Få styr på notifikationer fra Aula på computeren

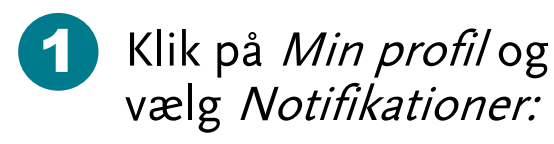

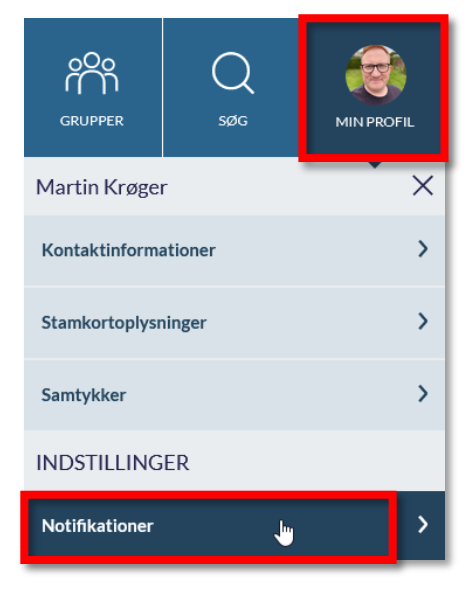

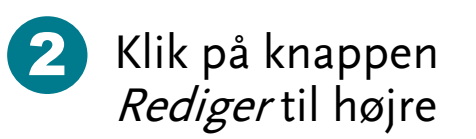

| Ryd notifikatione      | r                     |                       |            |         |   |
|------------------------|-----------------------|-----------------------|------------|---------|---|
| Ryd notifikationer fra |                       |                       |            |         |   |
| Vælg                   | ~                     | RYD<br>NOTIFIKATIONER |            |         |   |
| Notifikationsinds      | tillinger             |                       |            | REDIGER | ٦ |
| Beskeder               | 🕑 Fra medarbejdere    | 🕑 Fra forældre        | 🕑 Fra børn |         |   |
| Kalender               | Begivenheder og møder |                       |            |         |   |
| Galleri                | Medier                |                       |            |         |   |
| Overblik               | 🕑 Opslag              |                       |            |         |   |
| Kommeigä               | Ienteaktiviteter      | Ferieanmodninger      |            |         |   |

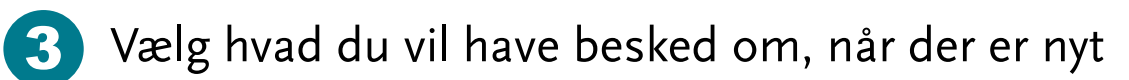

Du får notifikationer på det, der er slået til i listen.

Vælger du noget fra, kommer det stadig som notifikation inde i Aula. Du får blot ikke besked om det, før du logger ind.

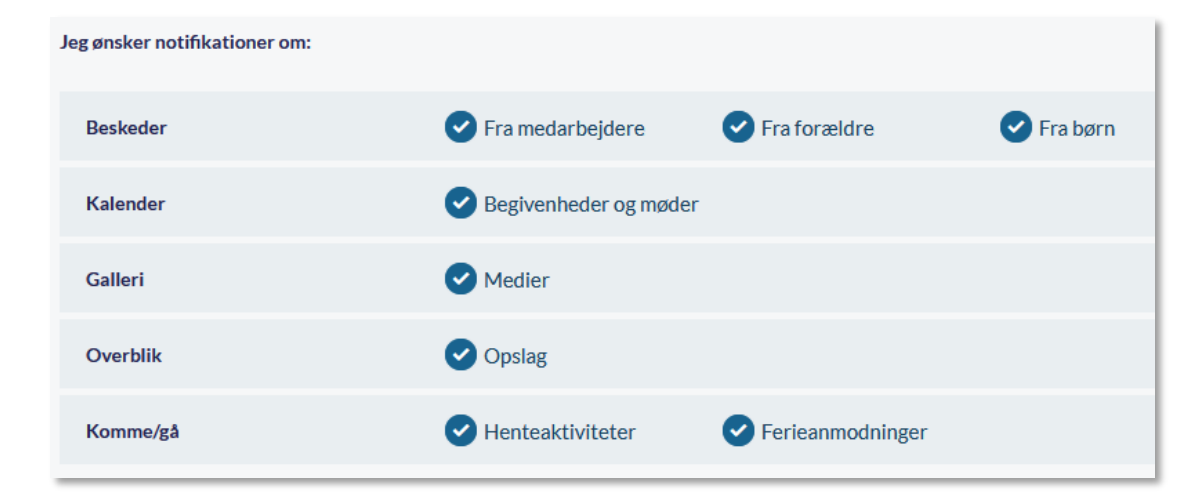

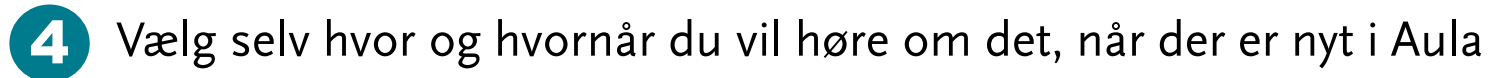

**Mobil**: Marker *Ja tak* for at få notifikationer fra app'en, så snart der er nyt i Aula.

**E-mail**: Marker *Ja tak* og få en e-mail, når der er nyt i Aula.

Vælg om du vil have mail med det samme eller på udvalgte dage og tidspunkter.

**HUSK!** Du *skal* trykke på **GEM** for at gemme dine ændringer.

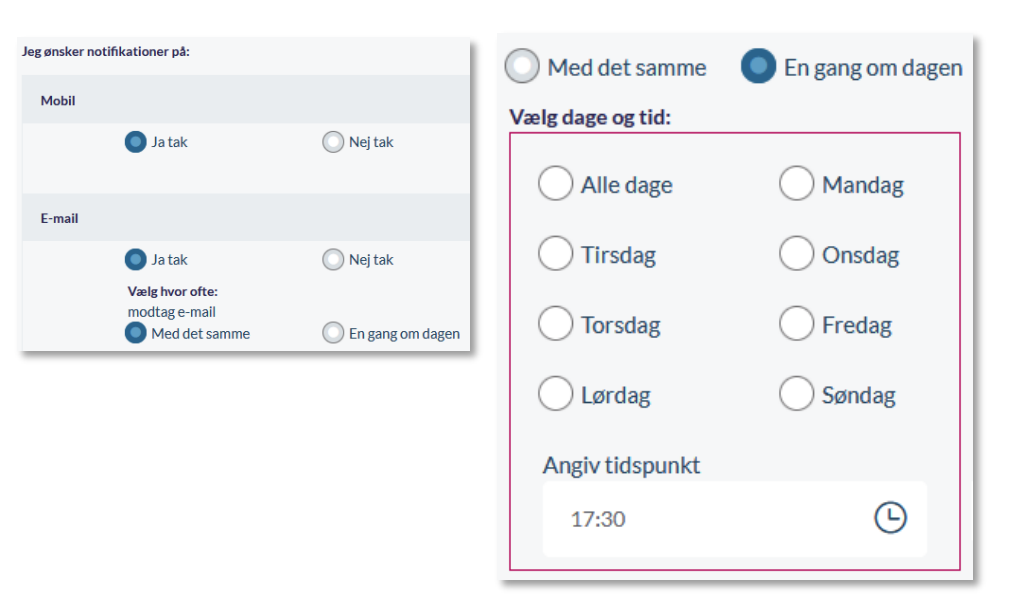

### Tips og tricks til forældre

#### Aula